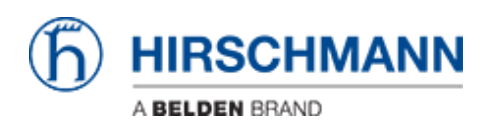

Wissensdatenbank > Produkte > Classic Switches > Firmware Update mittels TFTP über das Webinterface

Firmware Update mittels TFTP über das Webinterface

- 2022-01-10 - Classic Switches

In dieser Anleitung wird das TFTP-Firmware-Update für die Hirschmann-Plattformgeräte RS20 / 30/40, RSR20 / 30, MS20 / 30, PowerMICE, MACH100 / 1000/4000 und Octopus beschrieben.

## Vorbereitung

Für ein TFTP-Update benötigen Sie einen TFTP-Server, auf dem die erforderliche Softwaredatei gespeichert ist.

TFTP steht für Trivial File Transfer Protocol.

In dieser Anleitung wird das Freeware-Programm "Tftpd32" - von Ph. Jounin, kostenloser Download unter http://tftpd32.jounin.net/ - verwendet.

Starten Sie das Programm "tftpd32.exe".

**TFTP-Server-Einstellungen** 

| 🏘 Tftpd32 by                                                                                                    | Ph. Jounin |            |          |       |                                    |
|----------------------------------------------------------------------------------------------------|------------|------------|----------|-------|------------------------------------|
| Current Directory C:\ShortFolder\Firmware\v07-0-03\Railswitch Server interface 192.158.1111 Ittp Server The Client   Log viewer |            |            |          |       | <u>B</u> rowse<br>Show <u>D</u> ir |
| peer                                                                                                    | file       | start time | progress | bytes | total timeo                        |
| About                                                                                                    |            | <u></u> e  | ettings  |       | Help                               |

Stellen Sie sicher, dass die richtige Netzwerkkarte als "Server Interface" ausgewählt ist.

Ändern Sie das "Current Directory" in das Verzeichnis, in dem sich die Firmware-Datei befindet.

Sie können die Schaltfläche "Browse" verwenden, um das Verzeichnis auszuwählen.

## Verzeichnis durchsuchen

| Normal Stress For Folder                                                                                                    | ? 🗙        |
|----------------------------------------------------------------------------------------------------|------------|
|                                                                                                    |            |
| 🗆 步 ShortFolder                                                                                                    | ~          |
| Firmware      Firmware      Firmware |            |
|                                                                                                    |            |
| ⊞                                                                                                    |            |
|                                                                                                    |            |
| ⊞                                                                                                    |            |
|                                                                                                    | ~          |
| Folder: Railswitch                                                                                                    |            |
| Make New Folder OK                                                                                                    | Cancel .:: |

Wählen Sie das Verzeichnis, in dem sich die Firmware-Datei befindet (z. B. rsL2P.bin).

Klicken Sie auf "OK", um fortzufahren

Durchsuchen Sie Dateien im aktuellen Verzeichnis

| 🏘 Tftpd32: directo   | ry             |          | × |
|----------------------|----------------|----------|---|
| Ildp_med.mib         | 16/12/2011     | 61395    | > |
| lldp_pno.mib         | 16/12/2011     | 19712    | _ |
| Readme_07.0.03.txt   | 16/12/2011     | 20974    |   |
| Readme_RailSwitch.07 | 16/12 0.03.txt | /2011    |   |
| rsL2E.bin            | 16/12/2011     | 4199717  |   |
| rsL2E07003_00.jar    | 16/12/2011     | 2691343  | _ |
| rsL2P.bin            | 16/12/2011     | 5456104  | = |
| rsL2P07003_00.jar    | 16/12/2011     | 2789583  |   |
| usrgrp.mib           | 16/12/2011     | 27149    | × |
| Close                | Сору           | Explorer |   |

Um sicherzustellen, dass die gewünschte Firmware-Datei verfügbar ist, klicken Sie auf "Show Dir".

Klicken Sie auf "Schließen", um zum Hauptfenster zurückzukehren.

Starten Sie das TFTP-Update über das Webinterface

| ▲ 192.168.1.30                                                           |                                                                                                    |
|--------------------------------------------------------------------------|----------------------------------------------------------------------------------------------------|
| File Edit Go                                                             |                                                                                                    |
| Basic Settings     System     System     Software     Port Configuration | Software HIRSCHMANN                                                                                                    |
| Power over Ethernet     Load/Save     Restart     Security     Trite     | Version           Stored Version         L2E-07.0.03 2011-10-14 02:29           Running Version         L2E-07.0.03 2011-10-14 02:29 |
|                                                                          | Backup Version   <not available="" l2e="" on="">  Ittp Software Update URL [ttp://192.168.1.111/rsL2E.bin Update 3</not>             |
|                                                                          | HTTP Software Update           File         C:(ShortFolder/Finmware/w07-0-03/Railswitch/vsL2E.bin         Update                     |
|                                                                          | Reload Q Help                                                                                                    |

Melden Sie sich am Webinterface des Switches an, den Sie aktualisieren möchten.

- 1. Gehen Sie zu "Grundeinstellungen" "Software"
- 2. Geben Sie die **URL** im Abschnitt "**tftp Software Update**" an.

Die Syntax lautet tftp: // {IP-Adresse des TFTP-Servers} / {Firmwaredateiname}

- In diesem Beispiel lautet der korrekte Eintrag tftp: //192.168.1.111/rsL2E.bin
- 3. Starten Sie die Dateiübertragung mit der Schaltfläche "Update"

## Beobachten Sie die Dateiübertragung

| 🏘 Tftpd32 by Ph. J                                                                             | ounin                                                                                                    |            |          |         |                            |       |
|------------------------------------------------------------------------------------------------|----------------------------------------------------------------------------------------------------|------------|----------|---------|----------------------------|-------|
| Current Directory C:\ShortFolder\Firmware\v07-0-03\Railswitch  Server interface  192.168.1.111 |                                                                                                    |            |          |         | Browse<br>Show <u>D</u> ir |       |
| Titp Server Titp Client                                                                        | Log viewer<br>file                                                                                       | start time | progress | butes   | total                      | timeo |
| 192.168.1.30:7700                                                                              | <rsl2e.bin<< td=""><td>15:37:48</td><td>37%</td><td>1565696</td><td>4199717</td><td>0</td></rsl2e.bin<<> | 15:37:48   | 37%      | 1565696 | 4199717                    | 0     |
|                                                                                                | 🏘 rsL2E. bin                                                                                             | to 192.16  | 8.1.30   | ×       |                            |       |
| File size : 4199717<br>1565696 Bytes sent 55917 Bytes/sec                                      |                                                                                                    |            |          |         |                            |       |
| About                                                                                          |                                                                                                    | S          | ettings  | 1       |                            | Help  |

Während der Dateiübertragung wird ein Fortschrittsfenster im TFTPd32 angezeigt.

| 🏘 Tftpd32 by Ph. Jounin 📃                                                                                                    |                                   |                           |      |                                    |  |  |
|----------------------------------------------------------------------------------------------------|-----------------------------------|---------------------------|------|------------------------------------|--|--|
| Current Directory<br>Server interface                                                                                                    | C:\ShortFolder\F<br>192.168.1.111 | ïrmware\v07-0-03\Railswit | ch 💌 | <u>B</u> rowse<br>Show <u>D</u> ir |  |  |
| Tftp Server Tftp                                                                                                    | p Client Log view                 | ver                       |      | (                                  |  |  |
| Connection received from 192.168.1.30 on port 7700 [19/12 15:37:48.218]<br>Read request for file <rsl2e.bin>. Mode octet [19/12 15:37:48.218]<br/>Using local port 1573 [19/12 15:37:48.218]<br/><rsl2e.bin>: sent 8203 blks, 4199717 bytes in 75 s. 0 blk resent [19/12 15:39:03.343]</rsl2e.bin></rsl2e.bin> |                                   |                           |      |                                    |  |  |
| <                                                                                                    |                                   |                           |      |                                    |  |  |
| Clear Copy                                                                                                    | ,                                 |                           |      |                                    |  |  |
| About                                                                                                    |                                   | <u>S</u> ettings          |      | Help                               |  |  |

Die beiden Registerkarten "TFTP Server" und "Log Viewer" zeigen an, welche Dateien geliefert wurden.

Nachdem die Dateiübertragung abgeschlossen ist, schreibt der Switch die Firmware-Datei in den Flash.

Sobald dies abgeschlossen ist, zeigt das Webinterface an, dass der Upload erfolgreich war.